# <u>E3370 / TS3370 - 無線設定(簡易無線連接)</u> E3370 / TS3370 – WiFi Setup (Easy wireless connect)

- 在智慧型手機或平板電腦安裝 Canon PRINT Inkjet/SELPHY
   Install Canon PRINT Inkjet/SELPHY on smartphone or table
   Android: <u>https://play.google.com/store/apps/details?id=jp.co.canon.bsd.ad.pixmaprint</u>
   iOS: <u>https://apps.apple.com/us/app/pixma-printing-solutions/id664425773</u>
- 按住印表機上的直接連接(Direct)按鈕(A),然後在 (B)閃爍時,鬆開該按鈕
   Press and hold the Direct button (A) on the printer, and then release the button when (B) flashes

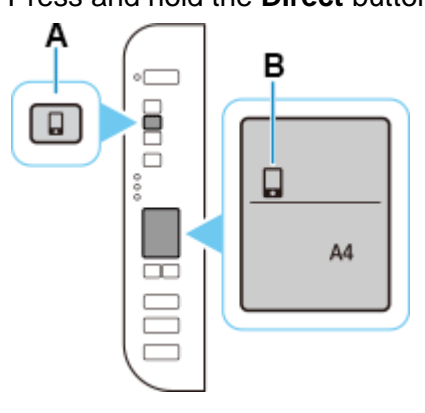

3. 確保(P)及水平橫條(C)閃爍

Make sure () and the horizontal bars (C) flash.

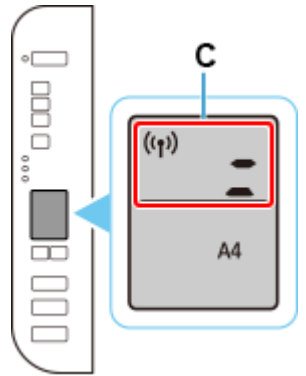

- 從裝置上的 Wi-Fi 設定中選擇印表機的網路名稱(以「Canon\_ij\_」開頭的 SSID)
   Select the printer's network name start with (Canon\_ij\_) from the Wi-Fi settings on your smart device
- 5. 執行 Canon PRINT Inkjet / SELPHY Run the Canon PRINT Inkjet / SELPHY

#### 6. 按"同意"

#### Tap "Agree"

| 許可協定                                                                                                    |                                                                                                    | License Agreement                                                                                                    |                                                                                                    |
|----------------------------------------------------------------------------------------------------|----------------------------------------------------------------------------------------------------|----------------------------------------------------------------------------------------------------|----------------------------------------------------------------------------------------------------|
| 終端使用者授權合約                                                                                                    |                                                                                                    | END USER LICENSE AGREEM                                                                                                    | ENT                                                                                                    |
| 注意:在使用本官方授權軟體前,                                                                                                    | 請您閱讀本文件。                                                                                                    | ATTENTION: PLEASE READ THIS DOCUMENT                                                                                                    |                                                                                                    |
| 本使用授權合約是您(個人或實體)員<br>間的授權合約(簡稱「合約」),是<br>供給您約軟體程式、相關的電子或<br>(徐稱「軟體」)及隨同本合約提供;<br>更新線上提供用於列印的數位格式<br>示和其他視覺表示(本軟體除外)(簡<br>的合約。以後提及的軟體和內容資<br>授權軟體」。Canon 公司位於 30-<br>3-chome、Ohta-ku、Tokyo 146-5<br>[Canon-Q | <sup>夏</sup> Canon Inc. 之<br>關於隨同本合約提<br>線上手冊及其更新<br>或使用該軟體及其<br>之文字、影像、圖<br>稱「內容資料」)<br>料各自簡稱「官方<br>2 Shimomaruko<br>1501、Japan(簡稱 | This is a license agreement (<br>between you (either an indivi<br>Canon Inc., having its place of<br>Shimomaruko 3-chome, Ohta<br>Japan ("Canon"), with respec<br>provided to you with this Agr<br>electronic or online manuals,<br>if any (collectively, the "Software | "Agreement")<br>dual or an entity) and<br>of business at 30-2<br>-ku, Tokyo 146-8501,<br>t to software programs<br>eement, its associated<br>and updates thereof,<br>rare") and text, images, |
| 使用本官方授權軟體,表示您同意<br>款。如果您不同意接受本合約的條<br>安裝程式。您僅能在遵守以下條款<br>方授權軟體。                                                                                                    | 遵守本合約的條<br>款,請不要使用本<br>的情況下使用本官                                                                                                    | graphics and other visual rep<br>format (excluding the Softwa<br>use, provided with this Agree<br>online using the Software, an<br>if any ("Contents Data"). Soft<br>Data shall hereinafter be refe<br>collectively as the "Licensed                                    | resentations in digital<br>re) for your printing<br>ment or provided<br>d updates thereof,<br>ware and Contents<br>rred to individually or<br>Software".                                      |
| 1.所有權和著作權:本官方授權軟<br>格和覆益為Canon或其授權人所存<br>權人將給終保留對本官方授權軟體<br>定義)在內的所有其他形式副本的所<br>財產權。除本合約明確規定的情況<br>自己及其授權人的任何智慧財產權<br>的示或默示的形式轉讓或授權給您<br>除或删除本官方授權軟體及所有其<br>的Canon 和成其證裡,」所提及的法                             | 體的所有權利、資<br>這 Canon 或其授<br>和包括列印件(如下<br>有版權和其他智慧<br>外, Canon 不會將<br>的授權或者權利以<br>。您不得修改、移<br>他形式副本中包含<br>等作世裡示                       | BY USING THE LICENSED SO<br>TO BE BOUND BY THE TERM<br>MENT. IF YOU DO NOT AGRE<br>THIS AGREEMENT, DO NOT U<br>You agree to use the License<br>accordance with the terms so                                                                                             | FTWARE YOU AGREE<br>S OF THIS AGREE-<br>E TO THE TERMS OF<br>ISE THE PROGRAM.<br>d Software only in<br>et forth below.                                                                        |
| 2. 授權:您享有使用本官方授權軟<br>和不可轉讓的:<br>(1) 您被授權在多台電腦上使用(「「<br>或顯示太軟體)太軟體,您不得出我                                                                                                    | 目 / THE (水公)。<br>體的授權是非專屬<br>使用」意味著執行<br>3 和賃 44鐘招                                                                                  | terest in the Licensed Softwa<br>or its licensors. Canon or its<br>times retain all copyright and<br>property rights in the License<br>subsequent copies thereof re-<br>including the Print (as define                                                                  | Air nghi, the and in-<br>re is owned by Canon<br>licensors shall at all<br>other intellectual<br>d Software and all<br>egardless of form,<br>d below) Excent as                               |
| 3、歐小平和留人中和醫。这一時日在<br>權、借出、出售、讓渡、讓與和轉<br>(2) 您被授權在個人用途的多功能電<br>內容資料(「使用」意味著透過網際<br>戰、執行或顯示內容資料)。您不得                                                                                                    | <ul> <li>(1) (1) (1) (1) (1) (1) (1) (1) (1) (1)</li></ul>                                                                          | expressly provided herein, no<br>press or implied, is hereby cc<br>Canon to you for any intellec<br>and its licensors. You shall r<br>or delete any copyright notic                                                                                                    | b license or right, ex-<br>noveyed or granted by<br>tual property of Canon<br>tot modify, remove<br>e of Canon and/or its                                                                     |
| TRA                                                                                                    |                                                                                                    | De not ograa                                                                                                    | Agree                                                                                                    |

#### 按"同意"或"不同意" 7.

Tap "Agree" or "Do not agree"

#### **Extended Survey**

為了提供與印表機相關的服務,以及為了使產品與服 務的開發和銷售更佳滿足用戶需求,Canon 需要獲取 您的 Canon 產品相關的以下資訊,然後透過網際網路 傳送至 Canon(如果在中國使用 Canon 產品,傳送至 法定研究機構)。

與印表機/掃描器/資訊裝置有關的資訊 -印表機 ID 號碼、安裝日期和時間、國家/地區設定等

卷結果

-型號名稱、作業系統版本、語言和顯示設定資訊等基 本裝置資訊 裝置驅動程式和應用程式軟體的版本資訊和使用歷史

記錄

\*根據所用型號和/或應用程式軟體的不同,可能不會 傳送上述某些資訊。 \* 中國境內的使用除外,本軟體會使用 Cookie 和關

於「客層和興趣」(Google Analytics 的其中一個功 能)的標準報表。Canon 會將上述部分資訊傳送給執行 Google Analytics 的 Google Inc. 伺服器,並將此類 資訊與其他資訊搭配使用。Google Inc. 的隱私權原則 列於以下位置: http://rs.ciggws.net/rd.cgi?FNC=CPIS \_PP&CHA=GA&OSV=A9

如果您的 Canon 產品為共同使用,共用產品中記錄的 上述資訊將會被傳送。如果您同意,請將該事實傳播 給與之共用產品的使用者並預先獲得其同意。

如果您同意,請選擇[同意]。否則,請選擇[不同 意]。

| 不同音 | 同音 |  |
|-----|----|--|
|     |    |  |

#### Extended Survey

To provide services related to printer, and to develop and market products and services that better meet customer needs Canon requests that information such as that below, related to your Canon product, be sent to Canon (if you are using your Canon product in China, to the legally approved research company) through the Internet.

Information related to printer/scanner /information devices

-Basic information such as the printer ID number, installation date and time, country settings, etc. -Usage history such as the type of ink installed, ink usage information, the number of sheets printed. scanning frequency, and maintenance information, etc.

-Paper use information, printing environment/ conditions, scan job setting, and questionnaire results

-Basic device information such as the model name, OS version, language, and display setting information etc.

-Version information and usage history of device driver and application software

\* Some of the above information may not be sent depending on your model and/or application software. \* Except usage in China, this software uses cook-

ies, the standard reports about "Demographics and Interest", one of the function of Google Analytics. Canon will send some of the above information to the servers of Google Inc. who operates Google Analytics, and use such information in combination with other information. The Google Inc.'s privacy policy is listed below:http://rs.ciggws.net/rd.cgi ?FNC=CPIS\_PP&CHA=GA&OSV=A9

\* The sent information may be delivered to Canon's affiliated companies. \* The Internet connection fee shall be borne by

Aaree

Do not agree

## 8. 按"確定"

#### Тар "ОК"

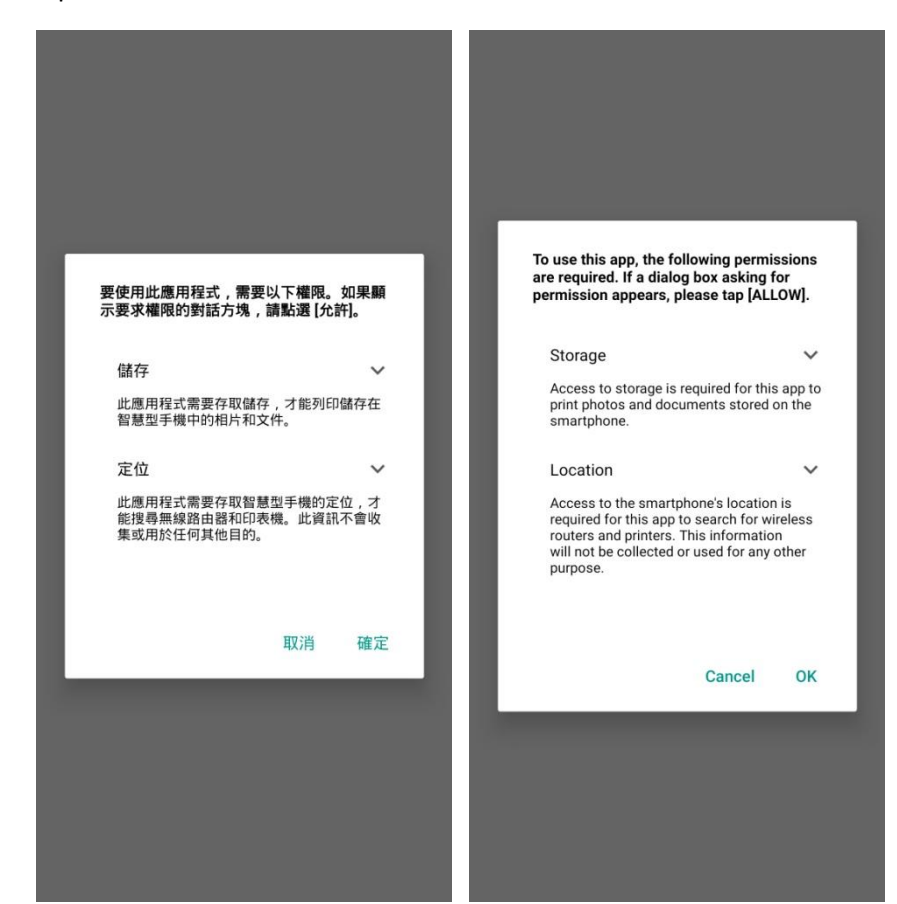

# 9. 如出現以下提示,請按"允許"

### Tap "ALLOW" if prompted below message

| Allow PRINT to access photos, media, and<br>other files on your device? |  |  |
|-------------------------------------------------------------------------|--|--|
| sk me again                                                             |  |  |
| NY ALLOW                                                                |  |  |
|                                                                         |  |  |
| 2 of 2                                                                  |  |  |
| T to access this device's location?                                     |  |  |
| sk me again                                                             |  |  |
| ALLOW                                                                   |  |  |
|                                                                         |  |  |

## 10. 如出現以下提示,按"否"

Tap "No" if prompted below message

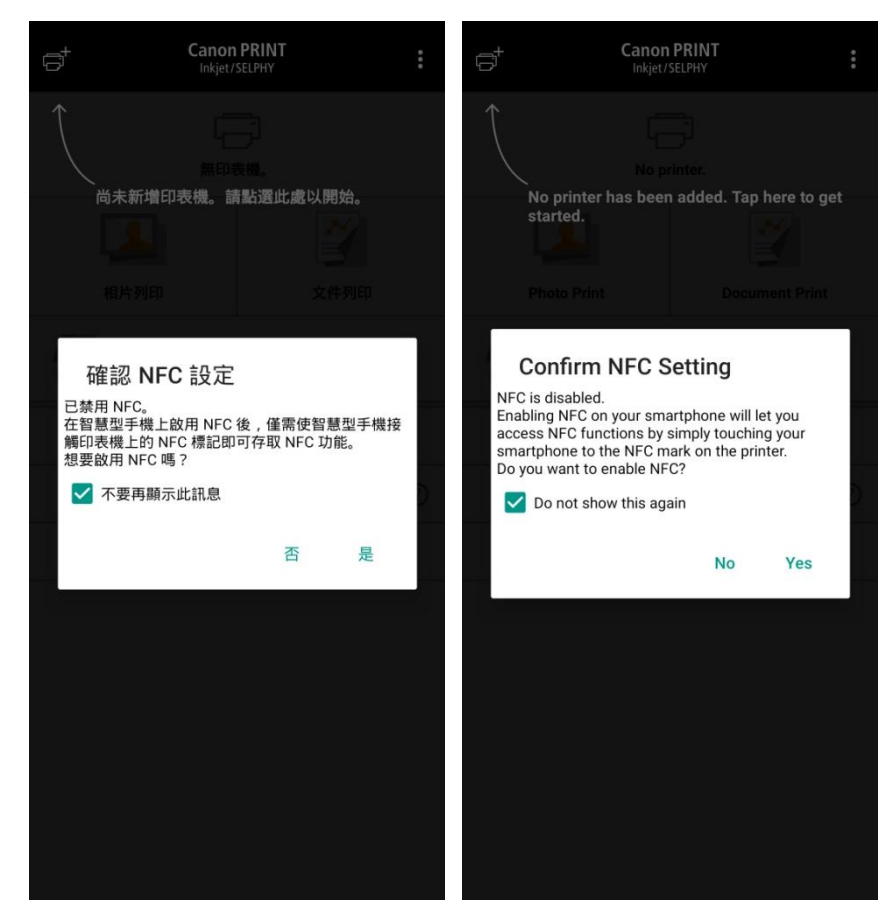

## 11. 按"是"

## Tap "Yes"

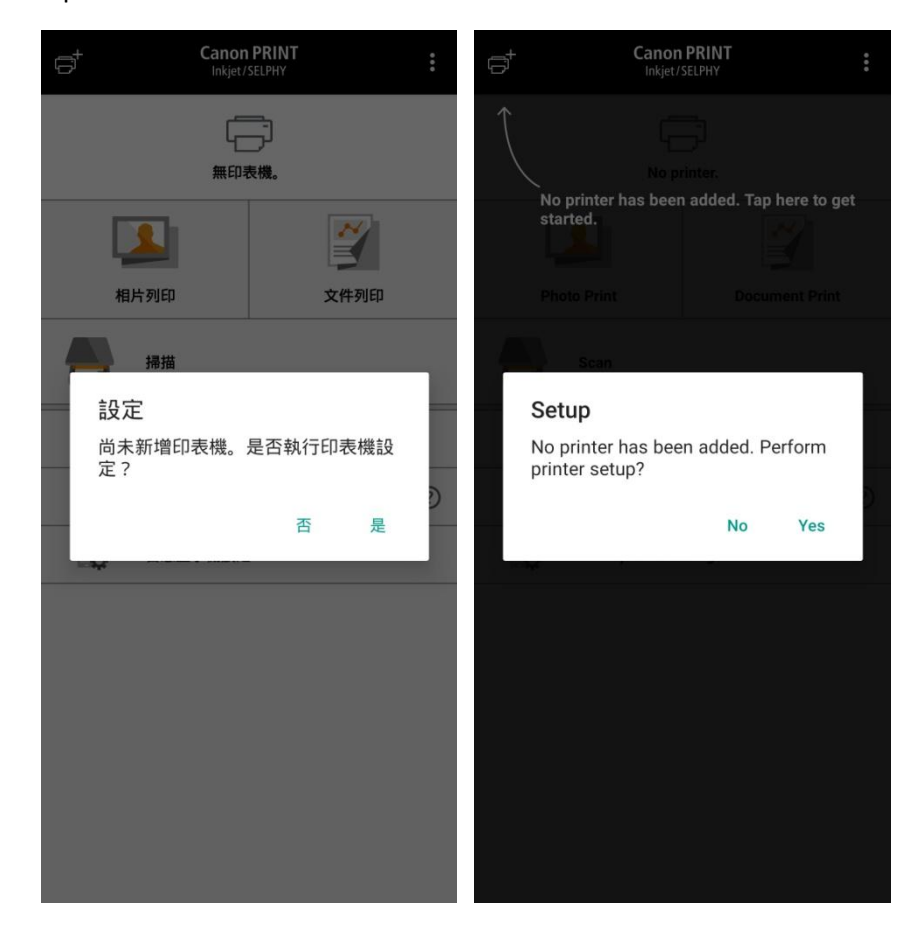

## 12. 按"確定"

## Tap "OK"

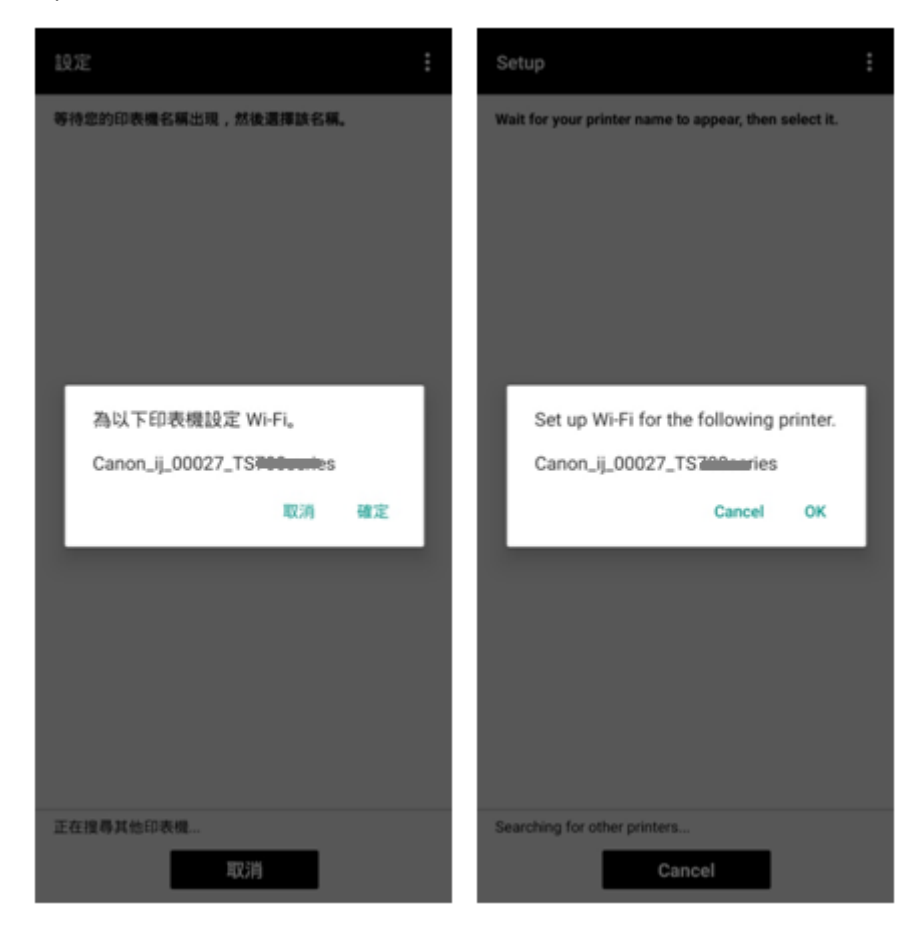

## 13. 點選要連接印表機的無線路由器 SSID

Tap the SSID of wireless router which you want the printer to connect

| 選擇無線路由器 從以下清單中選擇您的無線路由器。 | Select Wireless Router<br>Select your wireless router from the following<br>list. |
|--------------------------|-----------------------------------------------------------------------------------|
| CD-Basic                 | CD-Basic                                                                          |
|                          |                                                                                   |
|                          |                                                                                   |
|                          |                                                                                   |
|                          |                                                                                   |
| www.gpz-                 | If no target wireless router                                                      |

## 14. 輸入無線路由器的密碼,然後按"確定"

Enter the password of wireless router, then tap "OK"

| 設定                                 | 0<br>0<br>0 | Setup                                                                                 | 000 |
|------------------------------------|-------------|---------------------------------------------------------------------------------------|-----|
|                                    |             |                                                                                       |     |
| 輸入密碼<br>請輸入所選無線路由器的密碼。<br>CD-Basic | ٦           | Enter Password<br>Enter the password for the selected<br>wireless router.<br>CD-Basic |     |
| ······                             | 2           | <u></u>                                                                               |     |
| 取消                                 | 確定          | Cancel OK                                                                             |     |
|                                    |             |                                                                                       |     |
|                                    |             |                                                                                       |     |
|                                    |             |                                                                                       |     |

15. 按"確定"

## Тар "ОК"

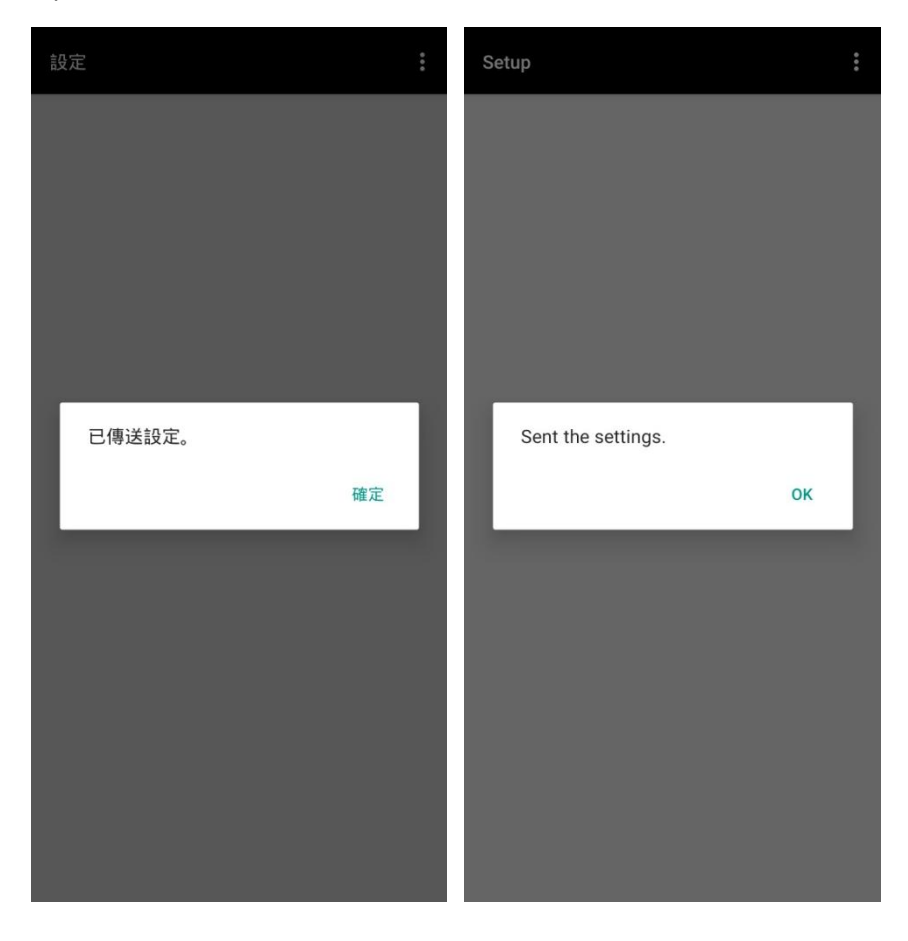

# 16. 按"是"

## Tap "Yes"

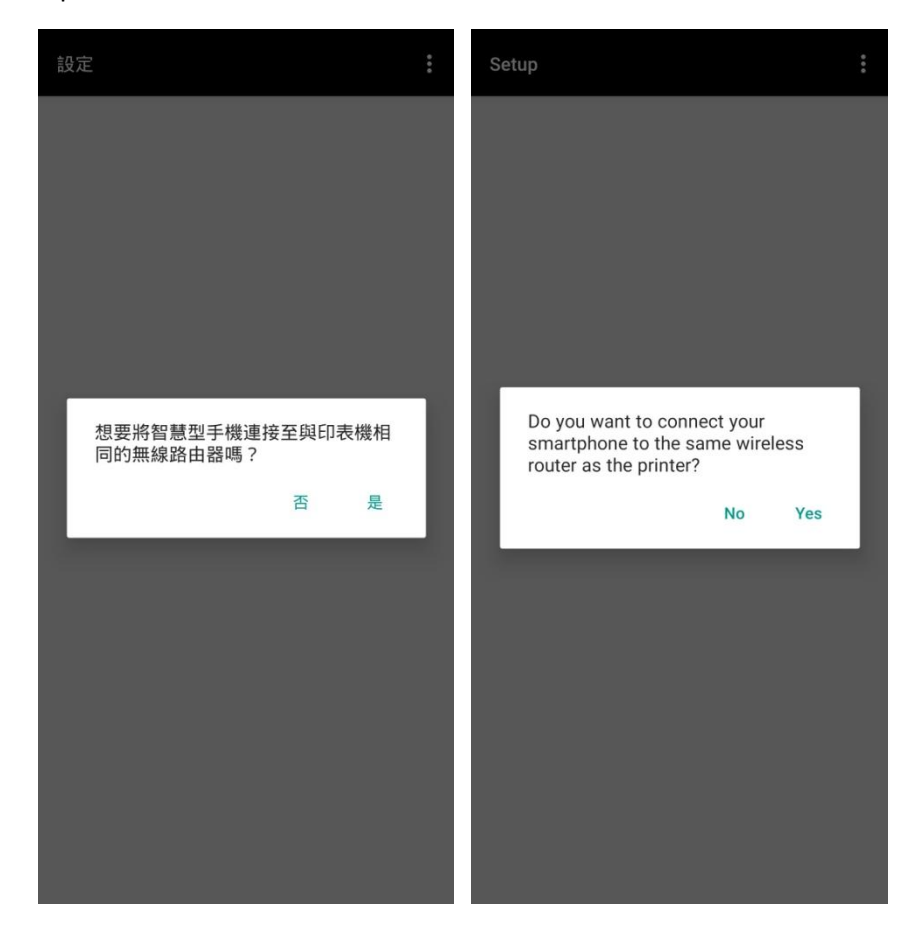

# 17. 按"確定"

## Тар "ОК"

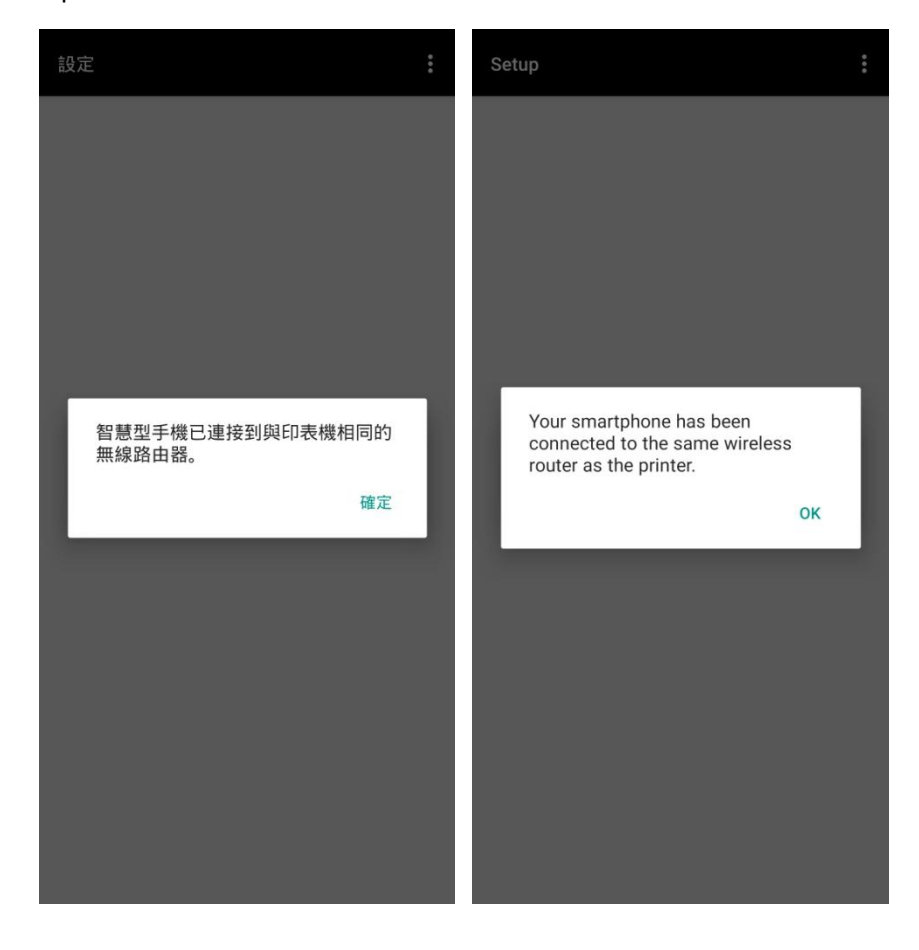

### 18. 請稍候

### Please wait

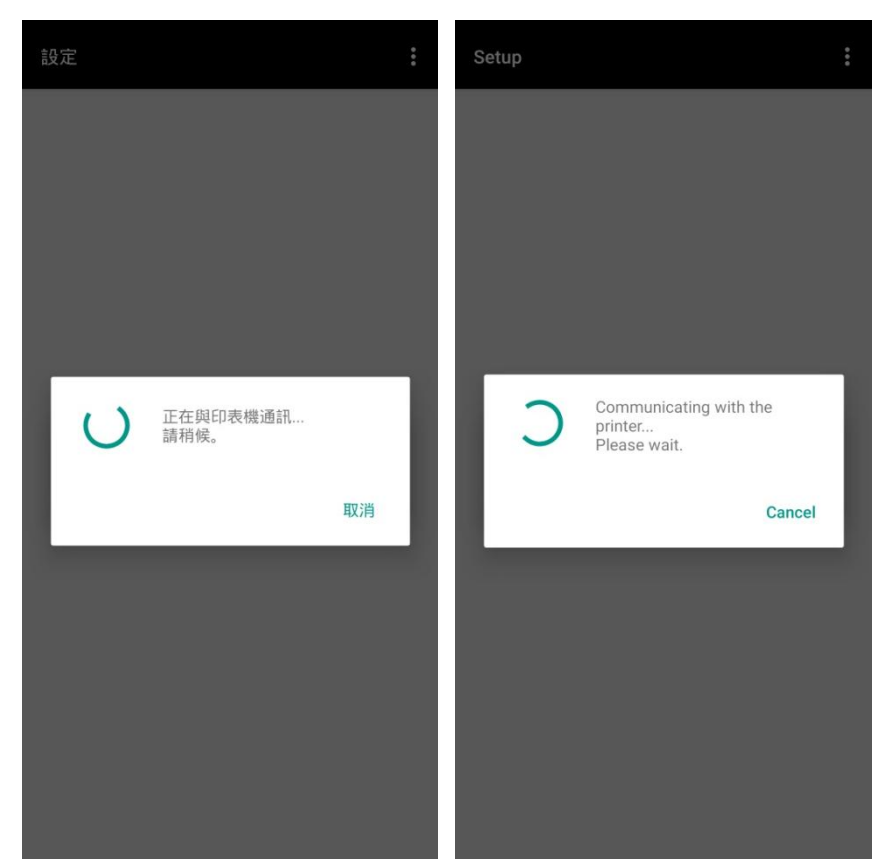

19. 設定完成,選擇影像列印或按"取消"

All set, select images for printing or tap "Cancel"

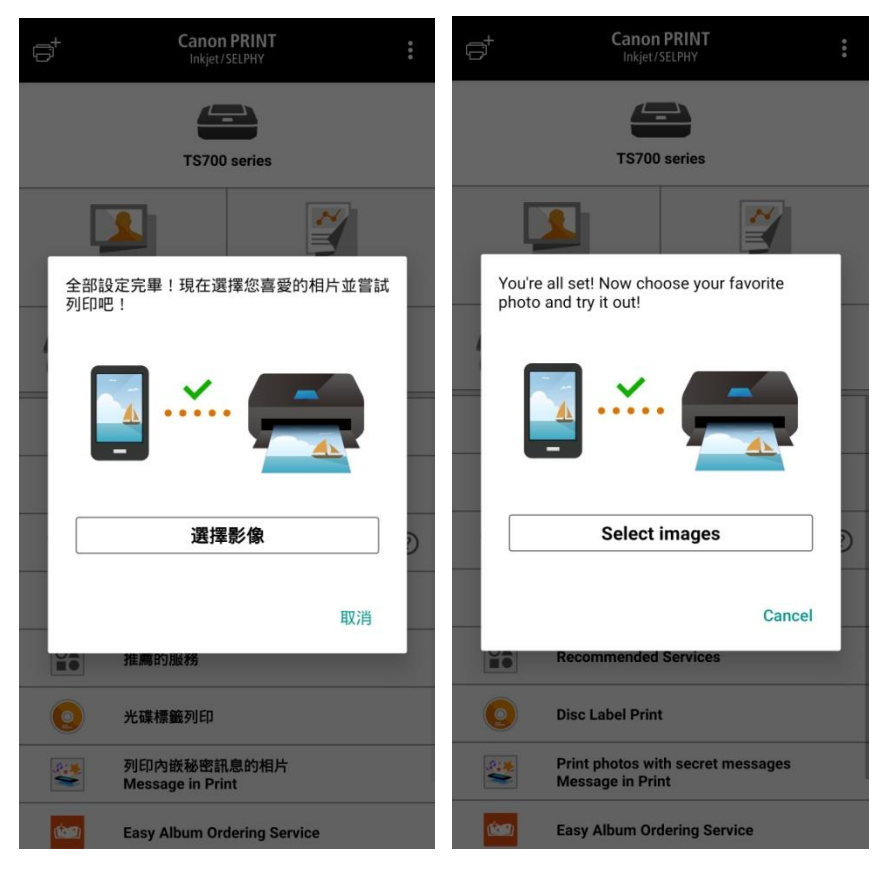

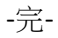

-End-